# 使用ATM的MPLS CoS:多VC TBR(使用CAR)

## 目錄

簡介
<u>必要條件</u>
多虚電路標籤位速率(多VC TBR)
機制
VC空間
硬體和軟體版本
慣例
設定
網路圖表
設定程式
配置示例
驗證
顯示命令
顯示輸出示例

# <u>簡介</u>

多重協定標籤交換服務類別(MPLS CoS)機制是一種透過ATM執行差異化服務的功能。它允許 ATM網路根據MPLS標頭的EXP(實驗)欄位(也稱為CoS)處理不同的封包,MPLS標頭具有相同 的屬性且可以對應到IP優先順序。

| 0  |    |     |     |     |     |     |     |     |     | 1   |     |     |     |     |     |     |     |     |     | 2  |     |     |    |    |    |     |     |     |     | 3   |    |   |
|----|----|-----|-----|-----|-----|-----|-----|-----|-----|-----|-----|-----|-----|-----|-----|-----|-----|-----|-----|----|-----|-----|----|----|----|-----|-----|-----|-----|-----|----|---|
| 0  | 1  | 2   | 3   | 4   | 5   | 6   | 7   | 8   | 9   | 0   | 1   | 2   | 3   | 4   | 5   | 6   | 7   | 8   | 9   | 0  | 1   | 2   | 3  | 4  | 5  | 6   | 7   | 8   | 9   | 0   | 1  |   |
| +- | +- | + - | -+- | -+- | -+- | -+- | -+- | -+- | -+- | -+- | -+- | -+- | -+- | -+- | -+- | -+- | -+- | -+- | -+- | +- | -+- | -+- | +- | +- | +- | -+- | -+- | -+- | -+- | -+- | +- | + |
|    |    |     |     |     |     |     |     | La  | abe | 21  |     |     |     |     |     |     |     |     |     |    | E۶  | ζΡ  | 5  | 5  |    |     | נ   | TI  | L   |     |    |   |
| +- |    |     |     |     |     |     |     |     |     |     |     |     |     |     |     |     |     |     |     |    |     |     |    |    |    |     |     |     |     |     |    |   |

本文說明如何在MPLS核心網路中使用此機制,該網路會收到來自不同來源的IP封包(未設定優先 位元)。

# <u>必要條件</u>

### 多虛電路標籤位速率(多VC TBR)

多VC TBR使用不同的路徑和新服務類,以支援通過ATM的不同處理。此方法由多達四個並行標籤 虛擬電路(LVC)(或舊術語中的「標籤VC」)組成,並對映到MPLS CoS。下表顯示了預設對映:

| 標籖虛電路型別 | 服務類別 | IP服務型別 |
|---------|------|--------|
| 可使用:    | 0    | 0,4    |

| 標準 | 1 | 1,5 |
|----|---|-----|
| 溢價 | 2 | 2,6 |
| 控制 | 3 | 3,7 |

每個標籤交換路由器(LSR)都有許多針對同一目標或「多VC」的VC(1到4)。 這些並行LVC由上 游邊緣路由器通過標籤分配協定建立。

為了在交換機級別支援LVC,引入了四個新的CoS類別。它們稱為標籤位速率(TBR)類,是盡力服務 (如使用傳統的未指定位速率(UBR))。 可以採用相同的方式配置它們。也就是說,它們的相對權重 或閾值限制可以改變。

| ATM論壇服務類別    | CoS | 相對類別權重 | 標籤虛電路 |
|--------------|-----|--------|-------|
| CBR          | 2   | 不適用    |       |
| VBR-RT       | 2   | 8      |       |
| VBR-nRT      | 3   | 1      |       |
| ABR          | 4   | 1      |       |
| UBR          | 5   | 1      |       |
| TBR_1(WRR_1) | 1   | 1      | 可使用:  |
| TBR_2(WRR_2) | 6   | 2      | 標準    |
| TBR_3(WWR_3) | 7   | 3      | 溢價    |
| TBR_4(WWR_4) | 8   | 4      | 控制    |

注意:新的CoS類別以粗體顯示。

#### <u>機制</u>

邊緣LSR在正確的入站介面上設定具有承諾訪問速率(CAR)的MPLS CoS欄位。可以將CAR配置為 根據合約或任何其他特定規則執行操作。ATM網路邊緣的LSR會將包含封包的單元排入正確的佇列 (可用、標準、溢價或控制),取決於CoS映像。然後,這些信元使用相同的LVC通過MPLS ATM網路傳輸。結果是,在任何ATM LSR中,信元都根據CoS接受處理:

- •每個CoS加權公平佇列(WFQ)與相對類別權重成比例。
- Per CoS Weighted Early Packet Discard(WEPD)是一種在隊列填充時丟棄資料包的方法(類似 於加權隨機早期檢測(WRED))。

因此,對於LS1010和8540MSR,每個CoS行為在每個VC隊列上模擬。

#### <u>VC空間</u>

MPLS CoS支援標準VC合併。為了使用更少的VC,您可以減少使用的LVC(例如,從4個減少到 2個)。 請參閱<u>使用ATM的MPLS CoS:示例配</u>置的CoS對映。

為ATM設計MPLS時討論了VC數量的主題:確定MPLS標籤VC空間。

#### <u>硬體和軟體版本</u>

已使用以下軟體和硬體版本開發和測試此配置:

#### 邊緣LSR

- 軟體 Cisco IOS<sup>®</sup>軟體版本12.1(3)T;multi-VC功能出現在Cisco IOS軟體版本12.0(5)T中。
- 硬體 採用PA-A1的Cisco 7200路由器。

註:此功能僅適用於使用PA-A1的Cisco 7200和7500。

#### 核心ATM LSR

- 軟體 支援MPLS的任何軟體版本; 建議使用最新版本。
- 硬體 LS1010和8540MSR。
- 註:LS1010必須為每個流排列功能卡(FC-PFQ)。

#### <u>慣例</u>

如需文件慣例的詳細資訊,請參閱<u>思科技術提示慣例。</u>

### <u>設定</u>

本節提供用於設定本文件中所述功能的資訊。

註:使用<u>Command Lookup Tool</u>(僅限<u>註冊</u>客戶)查詢有關本文檔中使用的命令的更多資訊。

#### 網路圖表

本檔案會使用以下網路設定:

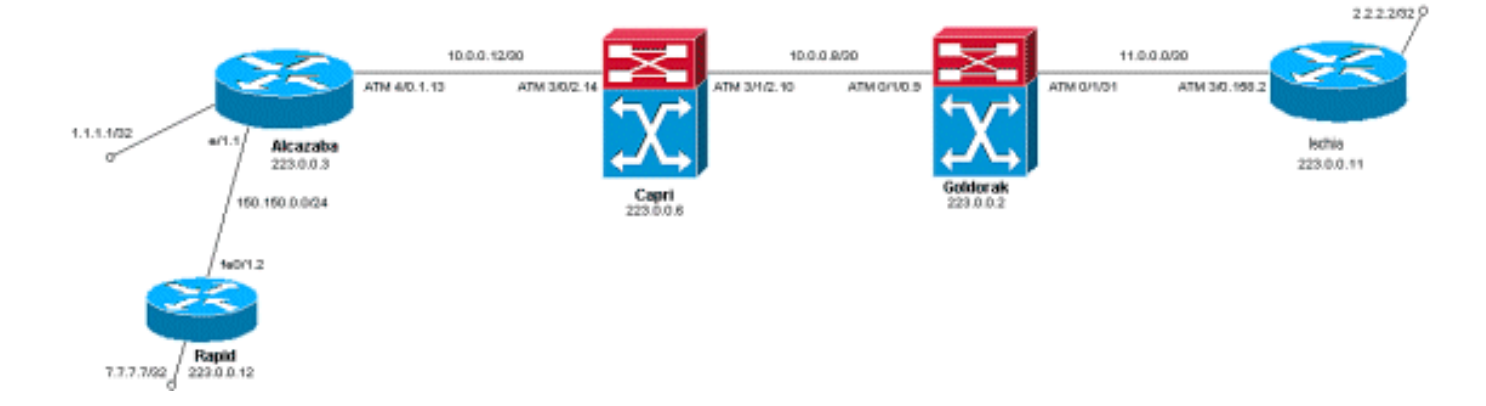

#### <u>設定程式</u>

本檔案會使用以下設定程式:

- 1. 若要設定四個預設LVC(使用預設對應),請將此指令新增到邊緣LSR的ATM子介面組態中: tag-switching atm multi-vc
- 2. 在ATM交換機上自動設定的並行LVC。要對資料包進行分類,請使用CAR(請參閱CAR文檔)將MPLS報頭的EXPerimental欄位設定為所需的值。此範例將Ethernet 1/1介面上所有傳入 封包的CoS設定為1(並將對映設定為「標準」):

```
interface Ethernet1/1
  rate-limit input 8000 1500 200 conform-action set-mpls-exp-transmit 1 exceed-action set-
mpls-exp-transmit 1
```

3. 您還可以執行流量控制,並為符合的流量將CoS設定為2(對映到「高級」),為超過以下值 的流量將CoS設定為0(對映到「可用」):

```
interface Ethernet1/1
rate-limit input 64000 8000 16000 conform-action set-mpls-exp-transmit 2 exceed-action
set-mpls-exp-transmit 0
```

注意:您還可以使用tag-switching atm vpi 2-4命令,但並非必須指定哪些虛擬路徑識別符號 (VPI)用於MPLS。注意:請記得在路由器的常規配置上配置ip cef(在Cisco 7500上分佈的ip cef)。

#### 配置示例

本檔案會使用以下設定:

- 快速
- 阿爾卡扎巴
- •卡普里
- 戈爾多拉克
- 伊斯基亞

```
快速
 1
interface Loopback0
 ip address 223.0.0.12 255.255.255.255
1
interface Loopback2
 ip address 7.7.7.7 255.255.255.0
1
 Ţ
interface FastEthernet0/1
 ip address 150.150.0.2 255.255.255.0
 duplex auto
 speed auto
1
1
router ospf 1
 network 7.7.7.7 0.0.0.0 area 0
 network 150.150.0.0 0.0.0.255 area 0
 network 223.0.0.0 0.0.0.255 area 0
阿爾卡扎巴
 !
ip cef
!
!
interface Loopback0
 ip address 223.0.0.3 255.255.255.255
1
interface Loopback1
 ip address 1.1.1.1 255.255.255.255
```

```
interface Ethernet1/1
 ip address 150.150.0.1 255.255.255.0
 rate-limit input 64000 32000 64000 conform-action set-
mpls-exp-transmit 2
 exceed-action set-mpls-exp-transmit 1
 no ip mroute-cache
 !
 1
interface ATM4/0
 no ip address
 no ip mroute-cache
 no atm ilmi-keepalive
 !
interface ATM4/0.1 tag-switching
 ip address 10.0.0.13 255.255.255.252
 tag-switching atm multi-vc
 tag-switching atm vpi 2-4
 tag-switching ip
 1
router ospf 1
 network 1.1.1.1 0.0.0.0 area 0
 network 10.0.0.0 0.0.0.255 area 0
 network 150.150.0.0 0.0.0.255 area 0
 network 223.0.0.3 0.0.0.0 area 0
```

#### 卡普里

!

```
interface Loopback1
ip address 223.0.0.6 255.255.255.255
no ip directed-broadcast
!
!
interface ATM3/0/2
ip address 10.0.0.14 255.255.255.252
no ip directed-broadcast
tag-switching atm vpi 2-4
tag-switching ip
1
interface ATM3/1/2
 ip address 10.0.0.10 255.255.255.252
no ip directed-broadcast
tag-switching atm vpi 2-4
tag-switching ip
!
router ospf 2
network 10.0.0.0 0.0.0.255 area 0
network 223.0.0.6 0.0.0.0 area 0
!
```

#### 戈爾多拉克

```
.
interface Loopback0
ip address 223.0.0.2 255.255.255.255
no ip directed-broadcast
!
interface ATMO/1/0
ip address 10.0.0.9 255.255.255.252
```

```
no ip directed-broadcast
 tag-switching atm vpi 2-4
 tag-switching ip
 I
interface ATM0/1/3
 ip address 11.0.0.1 255.255.255.252
 no ip directed-broadcast
 tag-switching atm vpi 5-7
 tag-switching ip
 !
!
router ospf 1
 network 10.0.0.0 0.0.0.255 area 0
 network 11.0.0.0 0.0.0.255 area 0
 network 223.0.0.2 0.0.0.0 area 0
伊斯基亞
1
ip cef
!
interface Loopback0
 ip address 223.0.0.11 255.255.255.255
!
interface Loopback1
 ip address 2.2.2.2 255.255.255.255
 1
1
interface ATM3/0.158 tag-switching
 ip address 11.0.0.2 255.255.255.252
 tag-switching atm multi-vc
 tag-switching atm vpi 5-7
 tag-switching ip
!
router ospf 1
 log-adjacency-changes
 network 2.2.2.2 0.0.0.0 area 0
 network 11.0.0.0 0.0.0.255 area 0
```

### <u>驗證</u>

使用本節內容,確認您的組態是否正常運作。

network 223.0.0.11 0.0.0.0 area 0

<u>輸出直譯器工具</u>(僅供<u>已註冊</u>客戶使用)(OIT)支援某些**show**命令。使用OIT檢視**show**命令輸出的分析 。

### 顯示命令

在路由器LSR上:

• show tag-switching forwarding-table

• show tag-switching forwarding-table detail 在ATM交換器上:

- show tag-switching atm-tdp bindings
- show atm vc interface <interface > <vci/vpi>

使用本節內容,確認您的組態是否正常運作。

<u>輸出直譯器工具</u>(僅供<u>已註冊</u>客戶使用)(OIT)支援某些**show**命令。使用OIT檢視**show**命令輸出的分析 。

### <u>顯示輸出示例</u>

為了檢查邊緣LSR上的多VC,可以使用傳統的show tag-switching forwarding-table命令。為了專門 檢查虛擬電路描述符(VCD)或虛擬路徑識別符號/虛擬通道識別符號(VPI/VCI),命令必須特定於目標 ,且必須以單詞 detail結尾。

#### Alcazaba#show tag-switching forwarding-table

| Local | Outgoing  | Prefix        | Bytes tag | Outgoing  | Next Hop    |
|-------|-----------|---------------|-----------|-----------|-------------|
| tag   | tag or VC | or Tunnel Id  | switched  | interface |             |
| 16    | Untagged  | 7.7.7.0/24    | 0         | Et1/1     | 150.150.0.2 |
| 17    | Untagged  | 10.0.0/16     | 0         | Et1/1     | 150.150.0.2 |
| 18    | Untagged  | 158.0.0.0/8   | 0         | Et1/1     | 150.150.0.2 |
| 19    | Untagged  | 223.0.0.12/32 | 0         | Et1/1     | 150.150.0.2 |
| 20    | Untagged  | 7.7.7.7/32    | 570       | Et1/1     | 150.150.0.2 |
| 21    | Multi-VC  | 10.0.0.8/30   | 0         | AT4/0.1   | point2point |
| 25    | Multi-VC  | 2.2.2/32      | 0         | AT4/0.1   | point2point |
| 32    | Multi-VC  | 223.0.0.2/32  | 0         | AT4/0.1   | point2point |
| 34    | Multi-VC  | 223.0.0.6/32  | 0         | AT4/0.1   | point2point |
| 36    | Multi-VC  | 11.0.0.0/30   | 0         | AT4/0.1   | point2point |
| 37    | Multi-VC  | 223.0.0.11/32 | 0         | AT4/0.1   | point2point |

Alcazaba#show tag-switching forwarding-table 2.2.2.2 32 detail

| Local | Outgoing    | Prefix                     | Bytes tag    | Outgoing   | Next Hop         |              |
|-------|-------------|----------------------------|--------------|------------|------------------|--------------|
| tag   | tag or VC   | or Tunnel Id               | switched     | interface  |                  |              |
| 25    | Multi-VC    | 2.2.2/32                   | 0            | AT4/0.1    | point2point      |              |
|       | available 2 | 2/61(882), standard        | d 2/62(883), | premium 2, | /63(884), contro | 1 2/64(885), |
|       | MAC/Encaps= | =4/8, MTU=4470, <b>Tag</b> | g Stack{Mult | i-VC}      |                  |              |
|       | 04F48847 00 | )4F4000                    |              |            |                  |              |

Per-packet load-sharing

在任何ATM LSR上,您還可以將不同的VC從一個介面對映到另一個介面(使用**show tag-switching** atm-tdp bindings命令),並使用其各自的服務類(show atm vc interface<ATM interface> <vpi> <vci> 命令)。

#### Capri#show tag-switching atm-tdp bindings

```
Destination: 2.2.2.2/32
Transit ATM3/0/2 2/61 Active -> ATM3/1/2 2/69 Active, CoS=available
Transit ATM3/0/2 2/62 Active -> ATM3/1/2 2/70 Active, CoS=standard
Transit ATM3/0/2 2/63 Active -> ATM3/1/2 2/71 Active, CoS=premium
Transit ATM3/0/2 2/64 Active -> ATM3/1/2 2/72 Active, CoS=control
Destination: 10.0.0.8/30
Tailend Switch ATM3/0/2 2/97 Active -> Terminating Active, CoS=available
Tailend Switch ATM3/0/2 2/98 Active -> Terminating Active, CoS=standard
Tailend Switch ATM3/0/2 2/99 Active -> Terminating Active, CoS=premium
Tailend Switch ATM3/0/2 2/99 Active -> Terminating Active, CoS=premium
Tailend Switch ATM3/0/2 2/100 Active -> Terminating Active, CoS=control
```

#### Capri#show atm vc interface atm3/0/2 2 63

Interface: ATM3/0/2, Type: oc3suni
VPI = 2 VCI = 63
Status: UP

Time-since-last-status-change: 02:07:24 Connection-type: TVC(0) Cast-type: multipoint-to-point-output Packet-discard-option: enabled Usage-Parameter-Control (UPC): pass Wrr weight: 2 Number of OAM-configured connections: 0 OAM-configuration: disabled OAM-states: Not-applicable Cross-connect-interface: ATM3/1/2, Type: oc3suni Cross-connect-VPI = 2Cross-connect-VCI = 147Cross-connect-UPC: pass Cross-connect OAM-configuration: disabled Cross-connect OAM-state: Not-applicable Threshold Group: 9, Cells queued: 0 Rx cells: 0, Tx cells: 0 Tx Clp0:0, Tx Clp1: 0 Rx Clp0:0, Rx Clp1: 0 Rx Upc Violations:0, Rx cell drops:0 Rx pkts:0, Rx pkt drops:0 Rx connection-traffic-table-index: 63998 Rx service-category: WRR\_3 (WRR Bit Rate) Rx pcr-clp01: none Rx scr-clp01: none Rx mcr-clp01: none cdvt: 0 (from default for interface) Rx mbs: none Rx Tx connection-traffic-table-index: 63998 Tx service-category: WRR\_3 (WRR Bit Rate) Tx pcr-clp01: none Tx scr-clp01: none Tx mcr-clp01: none Τx cdvt: none Ͳx mbs: none

在示例配置中,符合的所有資料包均由高級LVC傳送。所有超過CAR規則的資料包都由標準LVC傳送。在這些第一個輸出中,執行標準ping操作並重複158次:

rapid#**ping** Protocol [ip]: Target IP address: 2.2.2.2 Repeat count [5]: 158 Datagram size [100]: Timeout in seconds [2]: Extended commands [n]: Sweep range of sizes [n]: Type escape sequence to abort. Sending 158, 100-byte ICMP Echos to 2.2.2.2, timeout is 2 seconds: ...... Success rate is 100 percent (158/158), round-trip min/avg/max = 1/1/5 ms ﹐您可以檢查所有封包是否經過高級LVC,如輸出範例所示,在邊緣LSR上使用**show atm vc**指令。在 此示例中,高級輸出VCD為884。

Alcazaba**#show atm vc 884** ATM4/0.1: VCD: 884, VPI: 2, VCI: 63 UBR, PeakRate: 155000 AAL5-MUX, etype:0x8847, Flags: 0x40C84, VCmode: 0x0 OAM frequency: 0 second(s) InARP DISABLED InPkts: 0, OutPkts: 158, InBytes: 0, OutBytes: 17064 InPRoc: 0, OutPRoc: 0 InFast: 0, OutFast: 158, InAS: 0, OutAS: 0 Giants: 0 OAM cells received: 0 OAM cells sent: 0 Status: UP Tag VC: local tag: 0

您也可以使用**show atm vc traffic interface** <interface> <vpi/vci> 指令檢查任何ATM交換器。在此範例中,每個ping封包都以三個單元進行傳輸:158\*3 = 474細胞。

| Capri# <b>show</b> | atm vc | traffic | interface atm | 1 3/0/2 2 63 |              |
|--------------------|--------|---------|---------------|--------------|--------------|
| Interface          | VPI    | VCI     | Туре          | rx-cell-cnts | tx-cell-cnts |
| ATM3/0/2           | 2      | 63      | TVC(O)        | 0            | 0            |
| ATM3/0/2           | 2      | 63      | TVC(I)        | 474          | 0            |